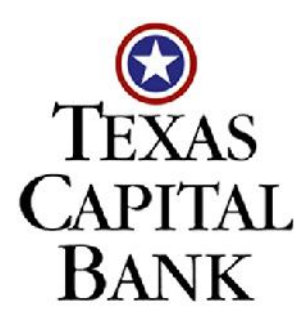

# Business Solutions Group - Information Technology

# **Building a VM Server**

Server Support

Revised: 09/23/2011

Building a virtual machine server follows a standard procedure at Texas Capital Bank. This document follows this procedure and illustrates where a VM engineer would make changes to produce a nonstandard VM.

Status: OneNote Compilation Texas Capital Bank 2350 Lakeside Boulevard, Suite #800 Richardson, TX 75082

972.656.6731 (Voice) 972.656.6831 (Fax) www.texascapitalbank.com

This document contains material that is confidential and proprietary to Texas Capital Bank.

# **Copyrights and Confidentiality**

Copyright © 2011. Texas Capital Bank, all rights reserved.

All documentation, source programs, object programs, procedures, and any other materials supplied in connection with this document, remain the exclusive property of Texas Capital Bank or in certain cases its licensees. Any use or reproduction (physical or electronic) of these materials, not specifically authorized by the Texas Capital Bank license, is a violation.

All other brands and product names are trademarks or registered trademarks of their respective owners.

### **Document Identification**

| File Name    | building_a_virtual_machine_server.doc |
|--------------|---------------------------------------|
| Template     | TCB_IT_Writing_Template.dotx          |
| Last Changed | 9/23/2011 2:27 PM                     |
| Changed By   | Steve Smith                           |

#### **Document Conventions**

| Text Style                          | Description                                                                                                    | Example                                                |
|-------------------------------------|----------------------------------------------------------------------------------------------------|--------------------------------------------------------|
| Menu > Menu Item<br>> Dialog Tab    | Shorthand notation for a menu, menu item,<br>optional cascading menu, and possibly a<br>dialog tab selected. Used also for GUI objects.  | Select the Tools > Options > Edit<br>Dialog Tab        |
| Bold, Dark Blue<br>Fixed-width Text | Specific user input text typed in a text field, on<br>a command line, or selections made from a<br>list. User input is never underlined. | Technical Services                                     |
| Underlined Blue                     | Underlined blue text denotes hypertext link to a web site, bookmark in this document, or an external file stored on a network server.    | www.texascapitalbank.com                               |
| Fixed-width Text                    | Text denotes names of servers, files,<br>commands, scripts, pathnames, or databases<br>referenced within the document.                   | Run the tables.sql script for the jcpBasketB database. |
| italics                             | Italics denote a word with emphasis or the title of a document.                                                                          | Infrastructure Support and Self-medicating Guide       |
| [Brackets]                          | Shortcut keys pressed simultaneously.                                                                                                    | Press [Ctrl] + [A] to select document.                 |

**Note:** Information to help the reader perform more efficiently or conceptual background. This information *is not required* to successfully complete the procedure.

**Caution:** Insert text to warn the reader about potential data loss, misconfiguration, a situation that would require work to be repeated, or cause potential future problems with this software.

#### **Document Revisions**

| Revision | Date       | Author      | Revisions Made |
|----------|------------|-------------|----------------|
| 1.0      | 09/23/2011 | Steve Smith | Initial Draft  |
|          |            |             |                |

Technical Corrections: Email Steve Smith at <a href="mailto:steve.smith@texascapitalbank.com">steve.smith@texascapitalbank.com</a> or contact 8-60-6678.

# **Table of Contents**

| Introduction                                                       |  |
|--------------------------------------------------------------------|--|
| Initial Requirements Gathering and Determination6                  |  |
| Creating the basic VM (from template or customize)                 |  |
| Creating a VM from an existing VM inventory template               |  |
| Basic VM build procedure14                                         |  |
| Installing Guest Operating System 14                               |  |
| Install VMware Tools                                               |  |
| Configuring the Network Settings                                   |  |
| Undate Windows with all security and maintenance patches           |  |
| Install McAfee Antivirus                                           |  |
| Install SNMP monitoring17                                          |  |
| Add the server to the Domain                                       |  |
| Configure to use TCB Windows Server Update Services server         |  |
| Microsoft ISCSI Initiator                                          |  |
| Install SnapDrive                                                  |  |
| NetBackup Agent                                                    |  |
| MS iSCSI Initiator Configuration                                   |  |
| Final Steps for Server Delivery23                                  |  |
| Prepare specific items for this server23                           |  |
| Database Server Configuration23                                    |  |
| Installing Internet Information Services23                         |  |
| Installing Internet Information Server 23                          |  |
| Miscellaneous Final Items25                                        |  |
| Set administrative groups as requested on form                     |  |
| McAfee Antivirus should be updated by EPO                          |  |
| I NIRG-PARTY SUPPORTING SOFTWARE CONFIGURATIONS COMPLETED          |  |
| Add Server to Solarwinds notifications                             |  |
| Add Server to NetBackup policy27                                   |  |
| Add Server to Correct Organizational Unit (OU) in Active Directory |  |
| Requestor Sign-offf                                                |  |

# Introduction

Building a virtual machine server follows a standard procedure at Texas Capital Bank. This document follows this procedure and illustrates where a VM engineer would make changes to produce a nonstandard VM.

It deviates from the main procedure when a TCB user needs:

- Custom Virtual Machine (nonstandard number of CPUs or amount of memory)
- A database store attached
- Internet Web Server
- Customizations to the Guest operating system

# Mounting an ISO Image file/CD-ROM procedure

Several steps during the building of a VM server require you to mount an ISO image on the virtual machine  $D: \$  drive or CD-ROM.

#### To mount an ISO Image file on a VM machine:

- 1. On the VM Toolbar, select the VM > Edit Settings command from the menu.
- 2. When the <servername> Virtual Machine Properties window displays, select the CD/DVD Drive 1 from the Hardware list.
- 3. Select the Datastore ISO file option and click Browse.

#### Figure 1: Select Hardware with the ISO Image File

| 🚰 vmonenotedoc01 - Virtual Mac                                                                              | hine Properties                                                                                                    |                                                                                                    |
|----------------------------------------------------------------------------------------------------|----------------------------------------------------------------------------------------------------|----------------------------------------------------------------------------------------------------|
| Hardware Options Resources                                                                                  |                                                                                                    | Virtual Machine Version: 4                                                                                                    |
| Hardware<br>Memory<br>CPUs<br>Floppy Drive 1<br>CD/DVD Drive 1 (edited)<br>SCSI Controller 0<br>Hard Disk 1 | Summary<br>2048 MB<br>2<br>Client Device<br>[ISO's] WindowsSer<br>103-TCB-SERVER-MGMT<br>LSI Logic<br>Virtual Disk | Device Status Connected Connect at power on Device Type Client Device Note: To connect this device, you must power on the virtual machine and then click the Connect CD/DVD button in the toolbar. Host Device Datastore ISO file [ISO's] WindowsServer2003R2Stand Browse Virtual Device Node |
| Add Remove                                                                                                  |                                                                                                    | C IDE (0:0) CD/DVD Drive 1                                                                                                    |

4. Navigate the *iso's* folder in the **Browse Datastores** window. Expand the Name column to see the appropriate ISO file name.

Figure 2: Select ISO Image File from the Datastore.

| ame |                                                   | File Size |     |
|-----|---------------------------------------------------|-----------|-----|
| Wir | ndowsServer2003R2Enterprise_withSP2_disc1.iso     | 596 MB    |     |
| Wir | ndowsServer2003R2Enterprise_withSP2_disc2.iso     | 121 MB    |     |
| Wir | ndowsServer2003R2Enterprise_x64_withSP2_disc1.iso | 624 MB    | -   |
| Wir | ndowsServer2003R2Enterprise_x64_withSP2_disc2.iso | 167 MB    |     |
| Wir | ndowsServer2003R2Standard_withSP2_disc1.iso       | 594 MB    |     |
| Wir | ndowsServer2003R2Standard_withSP2_disc2.iso       | 122 MB    |     |
| Wir | ndowsServer2003R2Standard_x64_with_SP2_disk1.iso  | 622 MB    |     |
| Wir | ndowsServer2003R2Standard_x64_with_SP2_disk2.iso  | 167 MB    |     |
| Mi/ | rocoft Office ShareDoint Server 2007ico           | 617 MR    | Ŀ   |
|     |                                                   |           | - 1 |

- 5. Once you locate the file, select it and click OK.
- 6. On the <servername> Virtual Machine Properties window, choose the Connect check box.
- 7. Click the Radio Button for "Connected"
- 8. Click OK to mount the ISO image file.

# **Initial Requirements Gathering and Determination**

The VM Server build starts with a request form from a user that describes the server hardware and software characteristics needed for their business purposes.

#### The requirements and initial determination includes:

- 1. Obtain *completed* VM Server Request form from the TCB User requesting the new Server.
- 2. Open a Site Helpdesk Ticket to track the VM building assigned to Server Support.
- 3. Save the server request form electronically in this folder: G:\\$ Information Technology\Private\Server Inventory and Documentation\VM Order Forms
- 4. Reassign the Site Helpdesk Ticket to Network Support so they can create the vLAN, provide the IP Address for the new VM, and document the addition.

# Creating the basic VM (from template or customize)

If the user requests a nonstandard you would use the first procedure to create the virtual machine. Texas Capital Bank standardizes its VMs and follows the second procedure to create the basic VM. Stephen Meilinger has developed excellent templates to create VMs for application servers, Internet web servers, SQL Database servers (2003 and 2008), and BizTalk servers.

# **Creating custom VM with a template**

#### To create a custom VM, not defined by a current TCB VM template:

- 1. Log in using the Virtual Infrastructure Client.
- 2. Navigate to Inventory Virtual Machines and Templates view. Right-click the Templates folder and choose the New Virtual Machine command. The New Virtual Machine Wizard guides you during the remaining steps.
- 3. Use the default Typical selection for the Virtual Machine Configuration and click Next.

4. Name the template according server and CPU type and designate it with the word *"template."* Click **Next**.

**Example:** The template: \_Template \_2003\_Standard\_32\_Bit would be used to build standard TCB application servers.

- Select a Host / Cluster name in the desire TCB environment (Figure 12 on page 12) where the Template is stored in its VM format. VMware validates the compatibility of the VM with its host. Click Next.
- 6. Select a host datastore name (Figure 13 on page 13) for the template.
- 7. Select the Guest Operating System (Figure 3) the VM template.
- 8. Select the Number of virtual processors (Figure 4) for the template.
- 9. Adjust the Virtual Memory size (Figure 5) allocated to the VM created with this template.
- Select the number of NICs (network interface cards, <u>Figure 6</u>) and which network Label (vLAN Port Group) to connect those adapters. Telecom Support defines firewall rules for the vLAN Port Groups.
- 11. Set the size on the Virtual Disk Capacity (Figure 7) for the template.
- 12. Validate VM template options (Figure 8). For changes, select the Edit the virtual machine settings... check box. Click Finish.

#### Figure 3: Select VM Guest Operating System

| nt:<br>ws<br>rver 2003, Standard Edition (32-bit)<br>This page allows the wizard to provide defaults for various virtual machine<br>or the guest OS you intend to install. Your selection is also recorded as part of the<br>guration to allow hosts to optimize scheduling and other handling of the virtual<br>ted guest OS. This wizard does not install any guest OS for you. |
|----------------------------------------------------------------------------------------------------|
| g Syster<br>t Windo<br>etWare<br>ows Se<br>ction or<br>itable fo<br>e's confi<br>e target                                                                                                    |

**Figure 4: Select Number of Virtual Processors** 

| Virtual CPUs<br>Configure the number of virtual p                                                                                                    | processors in the virtual machine. | Virtual Machine Version: 4 |
|----------------------------------------------------------------------------------------------------|------------------------------------|----------------------------|
| <u>Wizard Type</u><br><u>Name and Location</u><br><u>Host / Cluster</u><br><u>Datastore</u><br><u>Guest Operating System</u><br><u>CPUs</u><br>Memory<br>Network<br>Virtual Disk Capacity<br>Ready to Complete | -<br>Number of virtual processors: | 2                          |
| Help                                                                                                    | < Back Nex                         | t > Cancel                 |

# Figure 5: Configure Virtual Machine Memory

| Configure the virtual ma                                                                                                    | chine's memory size.                                                                                                    |
|----------------------------------------------------------------------------------------------------|----------------------------------------------------------------------------------------------------|
| <u>Wizard Type</u><br><u>Name and Location</u><br><u>Host / Cluster</u><br><u>Datastore</u><br><u>Guest Operating System</u><br><u>CPUs</u><br><b>Memory</b><br>Network<br>Virtual Disk Capacity<br>Ready to Complete | Specify the amount of memory allocated to this virtual machine.         The memory size must be a multiple of 4MB.         Memory for this virtual machine:         Image: Comparison of the side and the side and the side |

# Figure 6: VM Network Connections for Management and Data NICs

| <u>Wizard Type</u><br>Name and Location<br><u>Host / Cluster</u>                                               | Create N<br>How ma                                      | etwork Connections                                                                                                    | 2 💌                                                                                              |                        |
|----------------------------------------------------------------------------------------------------|---------------------------------------------------------|----------------------------------------------------------------------------------------------------|--------------------------------------------------------------------------------------------------|------------------------|
| Datastore<br>Guest Operating System<br>CPUs<br>Memory<br>Network<br>Virtual Disk Capacity<br>Ready to Complete | NIC 1:<br>NIC 2:<br>Adapte<br>compa<br>choosi<br>system | Network<br>103-TCB-SERVER-MGMT<br>106-TCB-NETAPP-ISCSI<br>r choice can affect both networking<br>ibility. Consult the <u>VMware Knowle</u><br>ng among thenetwork adapters su<br>s and hosts. | Adapter<br>Flexible<br>Flexible<br>g performance and<br>edgeBase for more<br>pported for various | Connect at<br>Power On |

# Figure 7: Virtual Disk Size Selection

| Define Virtual Disk Capac<br>What size do you want the | <b>ity</b><br>his virtual disk to be? | Virtual Machine Version: |
|--------------------------------------------------------|---------------------------------------|--------------------------|
| Wizard Type<br>Name and Location                       | Set the maximum size for t            | he virtual disk.         |
| Host / Cluster<br>Datastore                            | Datastore:                            | vmsystem07               |
| Guest Operating System<br>CPUs                         | Available Space (GB):                 | 120.4                    |
| Memory<br>Network                                      | Disk Size:                            | 3¢ 🛨  GB 💌               |
| Virtual Disk Capacity<br>Ready to Complete             |                                       |                          |
| Help                                                   | < Back                                | Next > Cancel            |

Figure 8: Check VM Specifications before Creating Template

| <u>Nizard Type</u><br><u>Name and Location</u><br>Host / Cluster                                               | When you click Fir<br>The virtual machin                                                                                                    | nish, a task will be started that will create the new virtual machine.<br>ne will be created with the following options:                                                                                                |
|----------------------------------------------------------------------------------------------------|----------------------------------------------------------------------------------------------------|----------------------------------------------------------------------------------------------------|
| Datastore<br>Suest Operating System<br>(PUS<br>Memory<br>Metwork<br>(intual Disk Capacity<br>Ready to Complete | Name:<br>Folder:<br>Host/Cluster:<br>Resource Pool:<br>Datastore:<br>Guest OS:<br>Virtual CPUs:<br>Memory<br>NICs:<br>NIC 1 Network:<br>NIC 2 Network:<br>Virtual Disk Size:                                                                                                    | _Template _2003_Standard_32_Bit<br>Templates<br>DRS<br>Resources<br>vmsystem07<br>Microsoft Windows Server 2003, Standard Edition (32-bit)<br>2<br>2048 MB<br>2<br>103-TCB-SERVER-MGMT<br>106-TCB-NETAPP-ISCSI<br>10 GB |
|                                                                                                    | <ul> <li>Edit the virtua</li> <li>Creation of the guest operation of the guest operation of the guest operation operation operat</li></ul> | I machine settings before submitting<br>ne virtual machine does not include any automatic installation of the<br>ng system.<br>to install the guest OS just as you would on a new physical compute                      |

# Creating a VM from an existing VM inventory template

Texas Capital Bank has templates for its standard application, firewall, user, and data base servers. Additionally, you can customize the VM just prior to deployment.

#### Create a VM from a previously designed server VM template:

- Log in to Virtual Infrastructure for the environment (Test/Production) where you want to build the server. Click Inventory toolbar button and select the Virtual Machines and Templates command (Figure 9).
- 2. Select the desired template (Figure 10). Right-click and choose the **Deploy Virtual Machine from this Template** command from the shortcut menu.
- Name the server in accordance to the TCB naming scheme established by the Server Operations based on its Location and Functionality. Select the inventory folder (<u>Figure 11</u>) where you can reference the VM configuration. Click Next.
- 4. Select the Host or Cluster (Figure 12) where the VM runs. Click Next.
- 5. Select the Datastore (Figure 13) that contains the VM operational files. Click Next.
- 6. Select the customize using an existing customization specification option and select the desired specification (Figure 14). Click Next.

**Note:** This is a SYSPREP answer file. Select the **Use the Customization Wizard to temporarily...** checkbox to display or perform a temporary specification edit.

 You can choose to *power on* the VM after VMware builds the software. Powering on permits the SYSPREP customization to run (<u>Figure 15: Deployment Options Prior to VM</u> <u>Creation</u>). Click Finish to create VM.

**Caution:** You may edit the Virtual hardware at this step, but Server Support recommends that you wait until *after* the VM is created..

 VMware creates the VM software (<u>Figure 16</u>). Select the new VM, right-click and choose the Open a Console from the shortcut menu. You may get a McAfee generated error (<u>Figure 17</u>) because its service has no network connection.

### Figure 9: Access Virtual Inventory

| Inventory                     | Scheduled Tasks      | Events       |
|-------------------------------|----------------------|--------------|
| ✓ Hosts And                   | d Clusters           | Ctrl+Shift+H |
| Virtual Ma                    | chines And Templates | Ctrl+Shift+V |
| Networks                      |                      | Ctrl+Shift+N |
| Datastore                     | es                   | Ctrl+Shift+D |
| <ul> <li>Show Virt</li> </ul> | ual Machines         |              |

Figure 10: Select VM Template

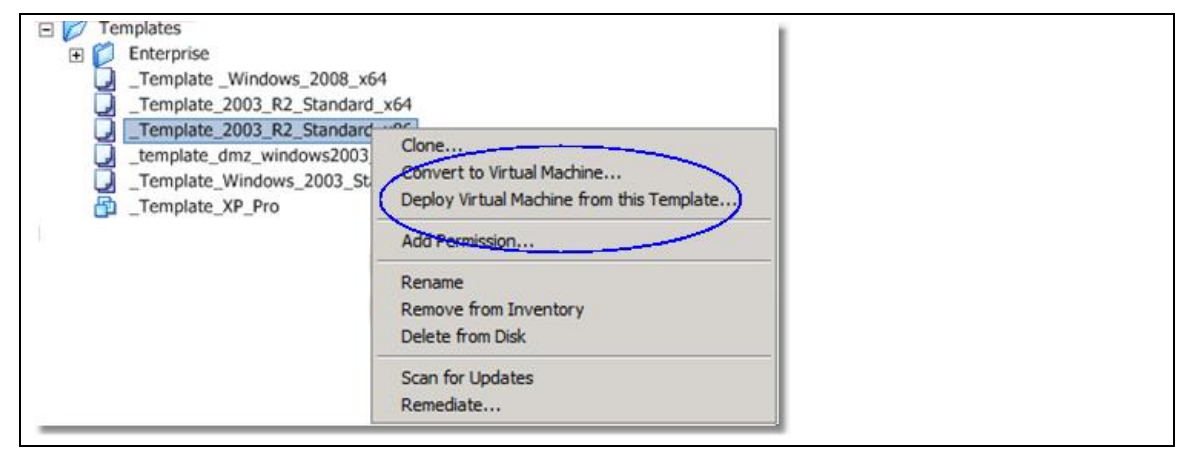

# Figure 11: Define Name and Location to Deploy VM

| 🛃 Deploy Template Wiza                                            | rd                                                                                                    | _ 🗆 X  |
|-------------------------------------------------------------------|----------------------------------------------------------------------------------------------------|--------|
| Select a Name and Loc<br>What do you want to                      | cali this virtual Machine<br>call this virtual machine and where do you want it located?                                                                                                    |        |
| Name and Location<br>Host / Cluster<br>Resource Pool<br>Datastore | Provide a name for the new virtual machine and select its location in<br>the inventory panel below. Virtual machine names can contain up to 80 characters,<br>but they must be unique within each inventory folder.<br>Name: |        |
| Ready to Complete                                                 | vmonenotedoc01 Inventory Location: Production RSA SCOM Server Management Share Point Share Point Share Point Test Templates                                                                                                  | -      |
| Help                                                              | < Back Next >                                                                                                    | Cancel |

# Figure 12: Select Host

| Name and Location<br>Host / Cluster<br>Datastore<br>Guest Customization<br>Ready to Complete | Stage and Test DMZ Darwin DRS Cluster DRS DRS |
|----------------------------------------------------------------------------------------------|-----------------------------------------------|
|                                                                                              | Compatibility:                                |
|                                                                                              | Validation succeeded                          |

# Figure 13: Use This Datastore to Store VM

| Name and Location<br>Host / Cluster<br>Datastore<br>Guest Customization<br>Ready to Complete | Select a datastore in<br>It is advisable to choo<br>disk files, so that the | which to store t<br>ose a datastore<br>y may all reside | he files for the v<br>that is large eno<br>in the same place | irtual machine<br>ugh to accom<br>e. | e.<br>odate the virtual machine and | all its virtua      |
|----------------------------------------------------------------------------------------------|-----------------------------------------------------------------------------|---------------------------------------------------------|--------------------------------------------------------------|--------------------------------------|-------------------------------------|---------------------|
| ready to comprete                                                                            | Name /                                                                      | Capacity                                                | Free                                                         | Туре                                 | Access                              |                     |
|                                                                                              | [ISO's]                                                                     | 49.75 GB                                                | 15.01 GB                                                     | VMFS                                 | Multiple hosts                      |                     |
|                                                                                              | [vmdatadrive01]                                                             | 498.75 GB                                               | 109.19 GB                                                    | VMFS                                 | Multiple hosts                      |                     |
|                                                                                              | [vmdatadrive02]                                                             | 498.75 GB                                               | 143.20 GB                                                    | VMFS                                 | Multiple hosts                      |                     |
|                                                                                              | [VMdatadrive03s]                                                            | 248.75 GB                                               | 228.20 GB                                                    | VMFS                                 | Multiple hosts                      |                     |
|                                                                                              | [vmsystem01]                                                                | 118.75 GB                                               | 6.17 GB                                                      | VMFS                                 | Multiple hosts                      |                     |
|                                                                                              | [vmsystem06]                                                                | 219.00 GB                                               | 30.42 GB                                                     | VMFS                                 | Multiple hosts                      |                     |
|                                                                                              | [VMsystem07]                                                                | 219.00 GB                                               | 150.44 GB                                                    | VMFS                                 | Multiple hosts                      |                     |
|                                                                                              | [Volume1 (1)]                                                               | 1.91 TB                                                 | 304.59 GB                                                    | VMFS                                 | Multiple hosts                      | 1                   |
| Help                                                                                         |                                                                             |                                                         |                                                              |                                      | < Back Next >                       | ranced >><br>Cancel |

# Figure 14: Customize the Guest OS with A Specifications File

| Name and Location<br>Host / Cluster<br>Datastore<br>Guest Customization<br>User Settings<br>Ready to Complete | Select the option to use in customizing the guest operating system of the new virtual machine.  C Do not customize C Customize using the Customization Wizard C Customize using an existing customization specification |                               |                             |  |  |
|----------------------------------------------------------------------------------------------------|----------------------------------------------------------------------------------------------------|-------------------------------|-----------------------------|--|--|
|                                                                                                    | Name                                                                                                    | Guest OS                      | Description                 |  |  |
|                                                                                                    | _DMZ_Template_2003R2SP2_standard_x86<br>_Template_2003R2_Enterprise_x64<br>Template_2003R2_Standard_x64                                                                                                    | Windows<br>Windows<br>Windows | Windows 2003 R2 SP2 standar |  |  |
|                                                                                                    | _Template_2003R2_Standard_x86                                                                                                    | Windows                       |                             |  |  |
|                                                                                                    | _template_vmsysadmin_Win_2k3<br>_Template_Windows_2008_x64<br>Template_Windows_2008_x64_Server                                                                                                    | Windows<br>Windows<br>Windows |                             |  |  |
|                                                                                                    | Template_Windows_Enterprise_2003_RC2_SP2<br>Template_Windows2003_R2_x64_Standard<br>template_XP_Pro_SP2<br>VMSPDRD 1                                                                                                    | Windows<br>Windows<br>Windows | May 9, 2008                 |  |  |
|                                                                                                    | MATCRIDEDD CO1                                                                                                    | Mindowe                       | 1 1                         |  |  |

#### **Figure 15: Deployment Options Prior to VM Creation**

| 🛃 Deploy Template Wiza                           | rd 💶 🔍                                                                                                    |
|--------------------------------------------------|----------------------------------------------------------------------------------------------------|
| Ready to Complete Ne<br>Are these the options    | w Virtual Machine<br>you want to use?                                                                                                    |
| Name and Location<br>Host / Cluster<br>Datastore | When you click Finish, a task will be started that will create the new virtual machine.<br>The virtual machine will be created with the following options:                                                                                                    |
| ■ Guest Customization<br>Ready to Complete       | Template to Deploy     _Template_2003_R2_Standard_x86       Name:     vmonenotedoc01       Folder:     Server Management       Host/Cluster:     DRS       Datastore:     vmsystem07       Guest OS Customization Specification:     _Template_2003R2_Standard_x86            |
|                                                  | <ul> <li>Power on this virtual machine after creation.</li> <li>Creation of the virtual machine does not include any automatic installation of the guest operating system.<br/>You will need to install the guest OS just as you would on a new physical computer.</li> </ul> |
| Help                                             | < Back Finish Cancel                                                                                                    |

#### Figure 16: VM Build in Progress

| and the second second se                                                                                                    | The second second second second second |        |              | have a second to the second to the second to the second second seco |            |
|----------------------------------------------------------------------------------------------------|----------------------------------------|--------|--------------|----------------------------------------------------------------------------------------------------|------------|
| Name                                                                                                    | Target                                 | Status | Initiated by | Time Time                                                                                                    | Start Time |
| ecent Tasks                                                                                                    |                                        |        |              |                                                                                                    |            |
| VMDREP02 Vmdrepstage() vmdrepstage() vmdrepstage() vmevault01 vmevault02 vmevault02 vmonenotedo vmrdi VMWEBSENSE VMWEBSENSE VMWEBSE | 2                                      |        |              |                                                                                                    |            |

#### Figure 17: McAfree Warning Message - Ignore

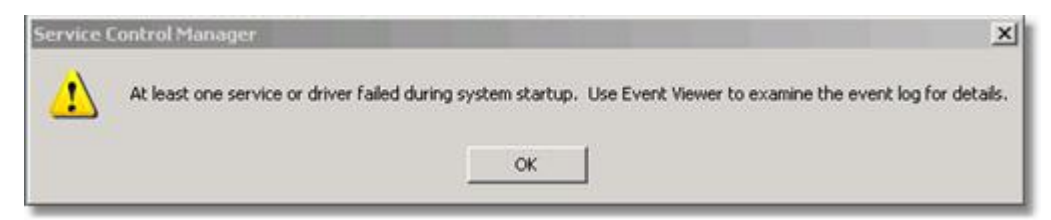

# **Basic VM build procedure**

Once you have the "bare-bones" VM, you install all the administration and OS software necessary to integrate the server into TCB's secure network.

# **Installing Guest Operating System**

Each VM requires a guest operating system that is compatible with host server that runs it. This example describes installing the Windows 2003 Standard 32-bit Edition OS for a VM.

# Installing the guest OS (Windows 2003 Server R2):

- 1. Mount an ISO image file for the desired OS using the Templates CD-ROM drive.
- 2. Whether a template or VM, power on the VM. Select the device name, right-click, and select the **Power On** [**Ctrl**] + [**B**] command.
- 3. Open a Run console.
- 4. Start the Windows installation by formatting the single disk partition (default size 10 GB). Select the Format the partition using the NTFS file system option.
- 5. Once Windows formats the disk partition, it examines the disk, and copies installation files from the ISO image file.
- 6. The Windows installation proceeds. Click **Next** on the **Regional and Language Options**.
- 7. Supply TCB for the Name and Texas Capital Bank for the Organization. Click Next.
- 8. Supply the Product Key. Click Next.
- 9. For the Licensing Mode, choose the Per Device or Per User Option. Click Next.
- 10. For the virtual machine (template), supply the Administrator password. Click Next.
- 11. Provide Date and Time Settings. Click Next. Wait until Windows installs network drivers.
- 12. For Network Settings take the Typical Settings Option. Click Next.
- 13. Select default **WORKGROUP** for **Workgroup** or **Computer Domain**. Click **Next**. Windows completes its installation.
- 14. Log in as local administrator to complete installation.
- 15. Mount Disk 2 ISO image to continue the guest OS installation.
- 16. Follow onscreen instructions for OS. Accept End-user License Agreement.
- 17. Windows copies files for Windows Server 2003 R2. Click Finish.

# **Install VMware Tools**

### To install the VMware Tools:

- 1. Log in as local administrator using the password set during the guest OS installation: Username: administrator
  - Password: \*\*\*\*\*\*\*\*\*\* (use default for Colo or Operations environment)
- 2. Using the VM Console toolbar, select the VM > Install/Upgrade VMware Tools command.
- 3. Click OK after reading the Install VMware Tools information message.
- 4. The VMware Tools wizard displays. Click Next.
- 5. Use the default Typical option for Setup Type. Click Next.
- 6. Click Yes in response to enabling the hardware acceleration.
- 7. Follow the HWAccel.txt instructions to configure the hardware acceleration.
- 8. Click **Finish** when the wizard completes.
- 9. Restart the server by clicking Yes.

# **Configuring the Network Settings**

Telecom Support provides Server Support with (1) Server IP address, (2) Default Gateway address, and (3) Primary and secondary TCB DNS server addresses.

#### **Configuring Network Settings**

- 1. Double-click the NIC desktop tray con to display the Local Area Connection Status window and configure the network settings.
- 2. Click Properties.
- 3. Double-click Internet Protocol (TCP/IP) choice listed. Its Properties window displays.
- 4. Select the Use the following IP address option and insert the IP Address, Subnet mask, and Default gateway provided.

- 5. Select the Use the following DNS Server addresses option and insert the Preferred DNS server and Alternate DNS server.
- 6. Click OK twice. Click Close on the Local Area Connection Status window.

# **Enable Remote Desktop administration on this server**

### Enable the Remote Desktop protocol:

- 1. Click Start. Right-click the desktop My Computer icon and select Properties from the menu.
- 2. Click the **Remote** tab when the **System Properties** window displays.
- 3. Select the Enable Remote Desktop on this Computer Checkbox. Click OK.
- 4. Click **OK** for the Remote Sessions information message.

# Update Windows with all security and maintenance patches

The next step is to bring the guest OS up-to-date with security and maintenance patches.

#### To update the Windows OS:

- 1. Select the desktop Start icon and select Windows Update.
- 2. On the Browser Welcome page of Windows Update, click Custom button.
- 3. Install all High-priority updates available for this server (Figure 18).
- 4. Once Windows installs all updates, click Restart Now to reboot server.
- 5. Once the VM restarts, return to the **Windows Update** page and verify *no additional* highpriority updates exist for this server.

#### Figure 18: Windows Update—High-priority Updates

|                                                  |                                                                                               | Quick Links   Home   Worldwid                                                   | de               |
|--------------------------------------------------|-----------------------------------------------------------------------------------------------|---------------------------------------------------------------------------------|------------------|
| 💐 Windows                                        |                                                                                               | Search Microsoft.com for:                                                       | GO               |
| Windows Update                                   |                                                                                               |                                                                                 |                  |
| Windows Family   Windows Ma                      | rketplace   Office Family   Microsoft Update                                                  |                                                                                 |                  |
| Windows Update Home                              | Customize your res                                                                            | sults                                                                           | -                |
| 🔁 Install Updates (50)                           | Select High-Priority Updates<br>To help protect your computer against security threats and pe | formance problems, we strongly recommend you install all high-priority updates. |                  |
| Select by Type                                   |                                                                                               |                                                                                 |                  |
| High Priority (50)                               | Review and install updates                                                                    | Total: 50 updates , 73.1 MB , 1 h                                               | hour 2 minutes 🚽 |
| Software, Optional (4)<br>Hardware, Optional (0) | High-priority updates<br>Clear All Select All                                                 |                                                                                 |                  |
| Options                                          | Microsoft Windows Server 2003                                                                 |                                                                                 |                  |
| Review your update history                       | Security Update for Windows Server 2003 (F                                                    | (8961373)                                                                       |                  |
| Restore hidden updates<br>Change settings        | E Security Update for Windows Server 2003 (H                                                  | :8956572)                                                                       |                  |
| FAQ                                              | Security Update for Windows Server 2003 (#                                                    | (8952004)                                                                       |                  |
| Get help and support                             | Security Update for Windows Server 2003 (H                                                    | (8960803)                                                                       |                  |
| Use administrator options                        | Security Update for Windows Server 2003 (F                                                    | 8959426)                                                                        |                  |
|                                                  | Cumulative Security Update for Internet Exp                                                   | lorer 6 for Windows Server 2003 (KB963027)                                      |                  |
|                                                  | Vindows Malicious Software Removal Tool -                                                     | April 2009 (KB890830)                                                           |                  |

# **Install McAfee Antivirus**

Texas Capital Bank deploys the McAfee VirusScan Enterprise software on its servers.

#### To install the MacAfee VirusScan software:

- 1. Mount the ISO image file with McAfee software to install.
- 2. Use Explorer to navigate to the D:\McAfee folder. Double-click the filename SetupVSE.EXE to start the installation program.
- 3. At the initial dialog, click **Next**.

- 4. For the License expiry type drop-down list, choose Perpetual. Select I accept the terms in the license agreement option and click OK.
- 5. For the Select Setup Type, take default (Typical) and click Next.
- 6. For Select Access Protection Level, take default (Standard Protection) and click Next.
- 7. Click Install on Ready to Install dialog. Wait for completion.
- On the McAfee VirusScan Enterprise setup has completed successfully dialog, take these defaults and click Finish:

   —Update Now check box
  - -Run On-Demand Scan check box
- 9. Click **OK** to restart the server. All McAfee VirusScan features are active.

# Install SNMP monitoring

#### To install Windows network monitoring components:

- 1. Mount the ISO image file with Windows Server Installation software to the CD-ROM.
- 2. Click Install optional Windows Components selection.
- 3. On the Windows Components dialog, select the Management and Monitoring Tools check box and click Details.
- 4. Select the simple Network Management Protocol check box on the Management and Monitoring Tools dialog. Click OK.
- 5. Click Next on Windows Components dialog.
- 6. Once the **Configuring Components** progress indicator completes click **Finish** on the wizard.

# Add the server to the Domain

#### To add the server to the TCB network domain:

- 1. Click the desktop Start icon. Right-click My Computer and choose the Properties command.
- 2. On the System Properties window, select the computer Name dialog tab.
- 3. To join the domain, click **Change** and display the **Computer Name** tab.
- 4. Select the Domain option under Member of and type tcbna.net. Click OK (Figure 19).
- 5. When asked on the **Computer Name Changes** window (Figure 19), supply the credentials that permit you to add servers to the network.
- 6. Click OK three times in succession to join the domain.
- 7. When asked to restart the computer, click Yes to reboot.

You can now login to the server using domain credentials.

#### Figure 19: Join Server to Domain with your Credentials

| Computer Name Changes                                                                                           |                                                                               |
|----------------------------------------------------------------------------------------------------|-------------------------------------------------------------------------------|
| You can change the name and the membership of this<br>computer. Changes may affect access to network resources. |                                                                               |
| Computer name:                                                                                                  |                                                                               |
| vmonenotedoc01                                                                                                  | Computer Name Changes                                                         |
| Full computer name:<br>vmonenotedoc01.<br><u>M</u> ore                                                          | R                                                                             |
| Member of<br>© Domain:<br>tobna.net                                                                             | Enter the name and password of an account with permission to join the domain. |
| C Workgroup:<br>WORKGROUP                                                                                       | User name:                                                                    |
| OK Cancel                                                                                                    | OK Cancel                                                                     |

# **Configure to use TCB Windows Server Update Services server**

Windows servers need to get their updates directly from the TCB Windows Server Update Services (WSUS) implementation. To set this up properly do this procedure.

# Configure new VM server to get Windows updates from the TCB WSUS implementation:

- 1. Ensure that the VM server has joined the domain (see previous procedure).
- 2. Log in as a local administrator on the VM and update the server's registry entries.
- 3. Update the server registry by running these commands at the command prompt.

#### Example command line syntax

```
> REG DELETE "\HKLM\SOFTWARE\Microsoft\Windows\CurrentVersion\WindowsUpdate" /v
SusClientId /f
> net stop wuauserv
> net start wuauserv
> wuauclt.exe /resetauthorization /detectnow
```

# Microsoft iSCSI Initiator

Installing the iSCSI initiator is necessary to use the TCB SAN filer LUNS to store information.

#### To install the Microsoft iSCSI Initiator software:

- 1. Mount the ISO image file with iSCSI software for several different operating systems.
- 2. Navigate to the appropriate folder containing the operating system needed for this VM.
- 3. The folder contains the most recent Microsoft OS HotFixes needed to work with this version of the iSCSI Initiator. Double-click and install all the HotFixes (Figure 20).
- Once HotFixes complete, double-click on the executable (<u>Figure 20</u>) for the Microsoft Initiator.
- 5. Click Next on the installation wizard initial window.
- 6. Select the Microsoft MPIO Multipathing Support for iSCSI Check box. Click Next.
- 7. Select I Agree option on the License Agreement. Click Next.
- 8. After installation completes, do not restart the server. Click Finish.

Figure 20: iSCSI Initiator Software for VM Operating System

|                                            | 1                                              |          |
|--------------------------------------------|------------------------------------------------|----------|
| 🔾 - 🧊 🔑 Search 🌔 Folders 🛛 🕼 💓 🗙 🗳         |                                                |          |
| D:\Software for 32 Bit Server 2003         |                                                |          |
| Size                                       | Type Date Mod                                  | fied     |
| 3_x86.exe 51,534 KB                        | Application 3/8/2009                           | 10:39 PM |
| 35.exe 237,054 KB                          | Application 3/6/2009                           | 7:32 PM  |
| 2.08-build3825-x86.exe 2,334 KB            | Application 1/21/2009                          | 3:25 PM  |
| ve6.0.2_x86.exe 30,818 KB                  | Application 2/20/2009                          | 1:02 PM  |
| sServer2003_KB931300_x86_ENU.exe 742 KB    | Application 5/9/2008                           | 3:38 PM  |
| Server2003-KB919117-x86-ENU.exe 1,281 KB   | Application 2/16/2009                          | 10:49 PM |
| Server2003-KB932755-x86-ENU.exe 537 KB     | Application 5/9/2008                           | 2:46 PM  |
| :Server2003-KB937382-x86-ENU.exe 579 KB    | Application 2/18/2009                          | 8:56 PM  |
| Server2003-KB940467-v2-x86-ENU.exe 536 KB  | Application 2/16/2009                          | 10:49 PM |
| iServer2003-KB940467-v2-x86-ENU.exe 536 KB | Application 2/18/2009<br>Application 2/16/2009 |          |

# Ensure all software packages and updates are installed prior to SnapDrive

There are several software packages and updates you must installed prior to installing SnapDrive on the server. They include:

- 1. Windows Update KB931300
- 2. Windows Update KB919117
- 3. Windows Update KB932755
- 4. Windows Update KB937382
- 5. Windows Update KB940467\_v2
- 6. Windows Update KB891957
- 7. Windows Update KB898790
- 8. Windows Update KB945119
- 9. Microsoft DotNet 3.0
- 10. Microsoft DotNet 3.5

These software packages are at: \\cl1cifs02.tcbna.net\ tcbshare\NetApp\Software\TCB 3.0\Microsoft SnapDrive Updates

#### To install all the prerequisite software updates and packages

- 1. Install each update in the proper sequence, but do not restart (reboot) the server.\
- 2. Install Microsoft DotNet 3.0 using defaults. Do not restart the server after install.
- 3. Install Microsoft DotNet 3.5 w/SP1, taking all screen defaults.
- 4. Restart the server after successfully installing all packages.

# **Install SnapDrive**

For Snapshot backups, we must add a local administrator's credentials so that nightly jobs run correctly.

#### To add SnapDrive software to the VM server:

- 1. Add s snapdrive as a local administrator on the server.
- 2. Navigate to the folder used to install the iSCSI Initiator (Figure 20) and its Hotfixes.
- 3. Double-click on the SnapDrive executable (Figure 21: Start SnapDrive Installation) to start the Installation.

# Figure 21: Start SnapDrive Installation

| Ele Edit Yew Favorites Iools Help            |            |             |                    |
|----------------------------------------------|------------|-------------|--------------------|
| 🔾 Back 🔹 🕤 🔸 🍞 🔎 Search 🌔 Folders            | • > × 4    |             |                    |
| Address 🛅 D:\Software for 32 Bit Server 2003 |            |             |                    |
| Name -                                       | Size       | Туре        | Date Modified      |
| dotnetfx3_x86.exe                            | 51,534 KB  | Application | 3/8/2009 10:39 PM  |
| dotnetfx35.exe                               | 237,054 KB | Application | 3/6/2009 7:32 PM   |
| Tinitiator-2.08-build3825-x86.exe            | 2,334 KB   | Application | 1/21/2009 3:25 PM  |
| SnapDrive6.0.2_x86.exe                       | 30,818 KB  | Application | 2/20/2009 1:02 PM  |
| WindowsServer2003_KB931300_x86_ENU.exe       | 742 KB     | Application | 5/9/2008 3:38 PM   |
| WindowsServer2003-K8919117-x86-ENU.exe       | 1,281 KB   | Application | 2/16/2009 10:49 PM |
| WindowsServer2003-KB932755-x86-ENU.exe       | 537 KB     | Application | 5/9/2008 2:46 PM   |
| WindowsServer2003-K8937382-x86-ENU.exe       | 579 KB     | Application | 2/18/2009 8:56 PM  |
| WindowsServer2003-KB940467-v2-x86-ENU.exe    | 536 KB     | Application | 2/16/2009 10:49 PM |

- 4. Click **Next** at the welcome screen.
- 5. Type the License Key in the Select SnapDrive to Install dialog. Click Next.
- 6. Type TCB for User Name and Texas Capital Bank for Organization. Click Next.
- 7. Accept default Destination Folder and click Next.
- 8. Do not select the Enable VirtualCenter or ESX Server Settings check box. Click Next.
- 9. Provide domainName \a\_snapdrive for Account and supply Password. Click Add to define the credentials (Figure 22) and click Next.

#### Figure 22: SnapDrive Service Credentials

| SnapDrive® - Installation Wizard                                                                                                    |                                                                                              |
|----------------------------------------------------------------------------------------------------|----------------------------------------------------------------------------------------------|
| SnapDrive Service Credentials                                                                                                    |                                                                                              |
| Specify account information for the installed services.                                                                                                    |                                                                                              |
| Ensure that the specified account is a member of the Store<br>administrators group as well as the local administrators<br>See the SnapDrive Installation and Administration Guide<br>about service account requirements.<br>Note: NetApp VSS hardware provider registration also requires us<br>Account: | orage System's local<br>group of this system.<br>for more details<br>er account information. |
| ONCALLD120(s_snapdrive                                                                                                    | <u>A</u> dd                                                                                  |
| Password:                                                                                                    |                                                                                              |
| ******                                                                                                    |                                                                                              |
| Confirm Password:                                                                                                    |                                                                                              |
| [*******                                                                                                    |                                                                                              |
|                                                                                                    |                                                                                              |
| staffstield                                                                                                    |                                                                                              |

 For the SnapDrive Web Service Configuration, specify web service endpoints (Figure 23): TCP/IP Endpoint: 808 HTTP Endpoint: 4094 HTTPS Endpoint: 4095 Click Next. Figure 23: SnapDrive Web Service Endpoint Configuration

| Specify SnapDrive Web Service Configuration  |      |  |
|----------------------------------------------|------|--|
| SnapDrive Web Service Tcp/Ip Endpoint (Port) | 808  |  |
| SnapDrive Web Service HTTP Endpoint (Port)   | 4094 |  |
| SnapDrive Web Service HTTPS Endpoint (Port)  | 4095 |  |
| talSheld                                     |      |  |

- 11. Select the Enable Transport Protocol Settings check box and choose the RPC option. Click Next.
- 12. Leave the Enable Protection Manager Integration check box unselected. Click Next.
- 13. Click Install to begin SnapDrive installation.
- 14. Click **Finish** upon completion.
- Right-click on My Computer > Select Manage. Navigate the tree view: Storage, <Server Name> and iSCSI Management. You should see both iSCSI Targets (Figure 24) that you previously set up in any MS Initiator Configuration process.

#### Figure 24: iSCSI Targets

| Computer Management (Local)  Storage  SnapDrive  Storage System Management  CLIINTMTGWHDB01 (Local)  Disks  CSCU Management  CSCU Management | Overview | iSCSI Targets connected to the server CL1INT<br>Expand the target view to display the iSCSI se<br><b>pet List</b> | MTGWHDB01 are shown below.<br>assion information. |
|----------------------------------------------------------------------------------------------------|----------|----------------------------------------------------------------------------------------------------|---------------------------------------------------|
| ign.1992-08.com.netapp:sn.10117                                                                                                    | Name     |                                                                                                    | No. of LUNs                                       |
| E I I Event Viewer                                                                                                    |          | ign.1992-08.com.netapp:sn.101176699<br>ign.1992-08.com.netapp:sn.101177296                                        | 2                                                 |
|                                                                                                    | ė.       | Sessions                                                                                                    |                                                   |
|                                                                                                    | >        | ····먣 Session 1<br>····ም Session 2                                                                                |                                                   |
|                                                                                                    |          | Session 3                                                                                                    |                                                   |

16. Click Disks. Any provisioned LUNs setup by the Storage Support team, display (Figure 25).

#### Figure 25: Provisioned LUNs on Allocated Disks

| Computer Management (Local)  Storage  SnapDrive  CLINITMTGWHDB01 (Local)  Disks | Overview<br>LUNs mapped to the<br>Expand the disk view<br>Disk List | server CL1INTMT<br>to display the list | GWHDB01 are listed below.<br>of Snapshot copies. |            |
|---------------------------------------------------------------------------------|---------------------------------------------------------------------|----------------------------------------|--------------------------------------------------|------------|
|                                                                                 | Disk Identification                                                 | Storage System                         | Path                                             | LUN Size 🛛 |
| □ @ iSCSI Management                                                            | Ģ- 📋 LUN[2,0,3,2] (D:\)                                             | cl1na02                                | cl1na02:/vol/SQL_DATA_01/cl1intmtgwhd            | 30.004 GB  |
| iqn.1992-08.com.netapp:sn.10117                                                 | > Snapshot Copies                                                   |                                        |                                                  |            |
| iqn.1992-08.com.netapp:sn.10117                                                 | 📄 💼 📋 LUN[2,0,3,3] (D:\Pr                                           | cl1na02                                | cl1na02:/vol/SQL_LOG_01/cl1intmtgwhdb            | 20.000 GB  |
| Event Viewer                                                                    | i 🐻 Snapshot Copies                                                 |                                        |                                                  |            |

# **NetBackup Agent**

Install the NetBackup Agents for saving server contents to tape during weekly jobs.

#### To install the NetBackup Agent:

- 1. Mount the ISO image file that contains the NetBackUp Agents.
- 2. Navigate to the installation folder (Figure 26) for the appropriate guest OS and double-click the Launch.exe executable to perform the NetBackup installation.

#### Figure 26: NetBackup Agent Folder for Desired Server Type

| Elle Edit View Favorites      | Lools Help         |                        |                    |
|-------------------------------|--------------------|------------------------|--------------------|
| 🔾 Back 🔹 🕥 🕘 🍠 🔎 Sear         | ch 😥 Folders 🛛     | 🌢 🌶 🗙 🍤 🗔 ·            |                    |
| Address 🛅 D:\NetBackUp_Agents | NetBackUp 32bit Ag | ent                    |                    |
| Name -                        | Size               | Туре                   | Date Modified      |
| Addons                        |                    | File Folder            | 2/12/2009 10:11 AM |
| Bin                           |                    | File Folder            | 2/12/2009 10:11 AM |
| PC_Cint                       |                    | File Folder            | 2/12/2009 10:11 AM |
| 🚞 X86                         |                    | File Folder            | 2/12/2009 10:12 AM |
| 🕑 autorun.inf                 | 1 KB               | Setup Information      | 2/12/2009 10:18 AM |
| Launch.bat                    | 1 KB               | Windows Batch File     | 1/1/1980 12:01 AM  |
| Launch.exe                    | 124 KB             | Application            | 1/1/1980 12:01 AM  |
|                               | 1 KB               | Configuration Settings | 1/1/1980 12:01 AM  |
| Readme_Client.txt             | 5 KB               | Text Document          | 1/1/1980 12:01 AM  |
| Readme_Server.txt             | 4 KB               | Text Document          | 1/1/1980 12:01 AM  |

- 3. Click the NetBackup Installation link.
- 4. Select Install Client Software link.
- 5. Accept the license agreement and click Next.
- 6. Select the Install to this computer only option. Select Typical installation option. Click Next.
- For the NetBackup System Names, supply names for the Client and Master Server Name (Figure 27). Select Install LiveUpdate Agent check box and choose LAN Server Type option. Click Next.

#### Figure 27: NetBackup System Names and LiveUpdate Configuration

| NetBackup Syste   | m Names                    |                                               |                                        |                   | • amanta |
|-------------------|----------------------------|-----------------------------------------------|----------------------------------------|-------------------|----------|
| Enter the name    | s of the systems that will | be allowed to acces                           | s this system.                         |                   | Symantee |
| Welcome           | Client Name:               | template32std                                 |                                        |                   |          |
| License           | Master Server Name:        | cl1bk01.tcbna.net                             | E                                      |                   | _        |
| Install Choice    | Addisonal Company          |                                               |                                        |                   | 102      |
| System Names      | Additional Servers.        |                                               |                                        |                   | _        |
| Install           |                            |                                               |                                        |                   |          |
|                   |                            |                                               |                                        |                   | -        |
|                   | 2                          | LiveUpdate                                    |                                        |                   |          |
|                   |                            | Install Live                                  | Update Agent                           |                   |          |
|                   |                            |                                               |                                        |                   |          |
|                   |                            | Location of Li                                | veUpdate Serv                          | er .              |          |
|                   |                            | Location of Li                                | veUpdate Serv<br>me.lu.com\Liv         | er<br>eUpdate     |          |
| Technical Support |                            | Location of Li<br>\\computerna<br>Server Type | veUpdate Serv<br>me.lu.com\Liv<br>ILAN | eUpdate<br>C HTTP | C HTTPS  |

- 8. Click Install. Installation completes. Click Finish.
- 9. Click Exit on final screen.

# **MS iSCSI Initiator Configuration**

\\OPSCIFS1.tcbna.net\Group\\$ Information Technology\Private\Infrastructure Support\Storage Support\Storage Support\NetApp\OneNote\Installation Guides.one

Check with Jamey Hines.

# **Final Steps for Server Delivery**

Once you have completed these major procedures, you need to review your work to detect if any procedures are missing (**Note: These things happen in the best of families!**)

 Review the Server request Form and insure you have satisfied the Specifications for Hardware and Software.VM. Use the Control Panel > Add/Removes Programs: SNMP

```
DOT.NET 2.0, DOT.NET 3.0, and DOT.NET 3.5 with Service Pack 1.
Microsoft iSCSI Initiator
NetApp Snapdrive Utility
McAfee antivirus Software
NetBackup agent
```

# Prepare specific items for this server

If customer is asking for MDAC 2.8 or Microsoft WSE 3.0:

- Copy these utilities from \\OPSCIFS1.tcbna.net\Group\\$ Information Technology\Private\Server Inventory and Documentation\Misc Utilities to the server desktop.
- Copy WSE 3.0 to  $C: \setminus$  drive root.

Tell customer that you copied WSE 3.0 to the root of  $C: \setminus$  drive, but did not install the software. The user needs to install the software.

# **Database Server Configuration**

Prior to beginning the SQL Server software installation, you must ensure you have installed the backup and HSA drivers.

Ensure that you installed this software:

- Install SnapDrive
- Microsoft ISCSI and
- Windows Utilities
- Send VM to Database Support once remaining software installations complete.

# **Installing Internet Information Services**

- Ensure Network Support has provided the website application IP and port numbers that must be opened in the firewalls.
- Communicate website IP to Application Support
- Ensure that MS II is installed

# **Installing Internet Information Server**

If the VM is to support Internet web applications, you must install the Microsoft Internet Information (IIS) service (Windows Components).

#### To install IIS services on the VM:

- 1. Open a Run console with the **Start > Run** commands.
- 2. Display the Add/Remove Programs section of the Control Panel by typing the command: appwiz.cpl and click OK.
- 3. Click Add/Remove Windows Components.

#### Figure 28: Install a Windows Component using a Control Panel

| Add or Re                       | move Programs                                      |      |          |
|---------------------------------|----------------------------------------------------|------|----------|
| 5                               | Currently installed programs: Show updates Sort by | Name | ~        |
| Change or<br>Remove<br>Programs | AJC Grep v1.3.2 Use to add                         | Size | 2.25MB   |
|                                 | Camtasia Studio 7 IIS Services                     | Size | 239.00MB |
| <b>*</b>                        | Cisco Clean Access Agent                           | Size | 7.20MB   |
| Add New                         | Cisco Systems VPN Client 5.0.06.0160               | Size | 13.14MB  |
| Frograms                        | Sconexant 20672 SmartAudio HD                      | Size | 2.68MB   |
| 64                              | TameWare Mini Remote Control 7.5                   | Size | 56.51MB  |
| dd/Remove                       | DM Required 8.0 Runtime                            | Size | 4.00MB   |
| <u>wi</u> ndows<br>Components   | DPlot Graph Software version 2.1,4.9               | Size | 5.25MB   |
|                                 | EC Software TNT Screen Capture 2.1                 | Size | 6.76MB   |

- 4. Select the Application Server and click Details.
- 5. Select the Internet Information Services (IIS) check box and click **OK**. Windows prompts you for a CD-ROM.

#### Figure 29: Select IIS Services to Install

| Application S                 | ierver                             |                                              |                                           | ×                                             |
|-------------------------------|------------------------------------|----------------------------------------------|-------------------------------------------|-----------------------------------------------|
| To add or rer<br>of the compo | nove a compon<br>ment will be inst | ent, click the check<br>alled. To see what's | box. A shaded box<br>included in a comp   | means that only part<br>onent, click Details. |
| Subcompone                    | ents of Applicati                  | on Server:                                   |                                           |                                               |
| 🗆 📸 Appli                     | cation Server C                    | onsole                                       |                                           | 0.0 MB 📐                                      |
| 🗆 🍓 ASP.                      | NET                                |                                              |                                           | 0.0 MB                                        |
| 🗹 🙆 Enat                      | le network COM                     | I+ access                                    |                                           | 0.0 MB                                        |
| 🗆 📸 Enat                      | le network DT(                     | Caccess                                      |                                           | 0.0 MB                                        |
| M 😫 Inter                     | net Information                    | Services (IIS)                               |                                           | 27.4 MB                                       |
| 🗌 🚅 Mess                      | age Queuing                        |                                              |                                           | 7.0 MB                                        |
|                               |                                    |                                              |                                           | <b>v</b>                                      |
| Description:                  | IIS Includes \<br>for FrontPage    | Veb, FTP, SMTP, a<br>Server Extensions       | nd NNTP support, a<br>and Active Server P | long with support<br>ages (ASP).              |
| Total disk sp.                | ace required:                      | 14.7 MB                                      |                                           | Details                                       |
| Space availa                  | ble on disk:                       | 13910.7 MB                                   |                                           |                                               |
|                               |                                    |                                              | OK                                        | Cancel                                        |
|                               |                                    |                                              |                                           |                                               |

- You need to mount the ISO image file for the desired Operating System running the IIS service. See <u>Mounting an ISO Image file/CD-ROM procedure on page 5</u>.
- 7. Once you have mounted the ISO image file, click OK.

#### Figure 30: Mount CD-ROM with IIS Services for Desired OS

| Files Need | led in the second second second second second second second second second second second second second second s | ×      |
|------------|----------------------------------------------------------------------------------------------------|--------|
| .0         | Some files on Service Pack 2 CD-ROM are needed.                                                                | ОК     |
|            | Insert Service Pack 2 CD-ROM into the drive selected<br>below, and then click OK.                              | Cancel |
|            | Copy files from:                                                                                               |        |
|            | D:\i386                                                                                                    | Browse |
|            |                                                                                                    |        |

- 8. Navigate to the desired directory (see prompt) by clicking **Browse**.
- 9. Once you find the IIS installation file, click Open. The IIS service installs.

| Locate File                       |                                                                                              |                         |   |    |   | ? ×          |
|-----------------------------------|----------------------------------------------------------------------------------------------|-------------------------|---|----|---|--------------|
| Look jr                           | x 🔁 1386                                                                                     |                         | • | 00 | • |              |
| My Recent<br>Documents<br>Desktop | ADMT<br>COMPDATA<br>DRW<br>LANG<br>SYSTEM32<br>WIN9XUPG<br>WINNTMIG<br>WINNTUPG<br>CONVLOG.E | ×_                      |   |    |   |              |
| My Documents                      | File pame:                                                                                   | CONVLOG.EX_             |   |    | • | <u>O</u> pen |
|                                   | Files of type:                                                                               | convlog exe;convlog ex_ |   |    | ¥ | Cancel       |

Figure 31: Find IIS Installation File

10. Click Finish upon completion.

# **Miscellaneous Final Items**

# Set administrative groups as requested on form

### Add the Following Domain Security Groups to Administrators group on the server:

- BSG.SERVER.ADMIN
- BSG.SERVER.OPERATIONS
- BSG.APPLICATION.SUPPORT

# McAfee Antivirus should be updated by EPO

# Third-party supporting software configurations completed

### Add Server to Server Inventory List

Once you have completed the VM server, you need to add it to the Inventory.

#### To add a server to the TCB VM Inventory:

1. Browse the original datastore where you stored the VM \*.vmx file (Figure 32)

### Figure 32: Find VM in the Original Datastore

| General                                                |                                                | Resource    | 5                          |                                                |                                                 |
|--------------------------------------------------------|------------------------------------------------|-------------|----------------------------|------------------------------------------------|-------------------------------------------------|
| Manufacturer:<br>Model:                                | Dell Inc.<br>PowerEdge 2950                    | CPU usag    | e: 4895 M                  | Hz<br>8 x 2.659                                | GHz                                             |
| Processor Type:<br>Hyperthreading:                     | Intel(R) Xeon(R) CPU<br>Inactive X5355 @ 2.660 | Hz Memory u | sage: 18.96 G              | 32.00 GB                                       |                                                 |
| Number of NICs:                                        | 8                                              | Datastor    |                            | Capacity                                       | Free                                            |
| State:                                                 | connected                                      | Br Br       | owse Datastore             | 219.00 GB                                      | 4.45 GB                                         |
| /irtual Machines:<br>/Motion Enabled:<br>Active Tasks: | 25<br>yes                                      |             | ename<br>operties<br>emove | 498.75 GB<br>219.00 GB<br>1.99 TB<br>498.75 GB | 143.20 GB<br>34.43 GB<br>111.17 GB<br>109.19 GE |
|                                                        |                                                | R           | efresh                     | 219.00 GB                                      | 32.43 GB                                        |
| Network                                                |                                                | U VM        | system07                   | 219.00 GB                                      | 150.44 GB                                       |
| 127-TCB-D                                              | ATA-REP                                        | Vo          | lume3                      | 1.10 TB                                        | 239.11 GB                                       |
| 185-TCB-A                                              | PP DEV-                                        | Vm          | system01                   | 118.75 GB                                      | 6.17 GE                                         |
| 0 106-TCB-N                                            | ETAPP-IS                                       | 🚺 vm        | system04                   | 219.00 GB                                      | 8.43 GE                                         |
| 112-TCB-5                                              | OL-INTER                                       | VM          | datadrive03s               | 248.75 GB                                      | 228.20 GE                                       |
| 561-TCB-I                                              | SENDER                                         | 1 ISC       | )'s                        | 49.75 GB                                       | 15.01 GE                                        |
| 131-TCB-D                                              | ATA-INT                                        | 🚺 vm        | system03                   | 219.00 GB                                      | 19.44 G                                         |

2. Right click the VM \* . vmx file and select the Add to Inventory command (Figure 33). The Add to Inventory Wizard displays.

Figure 33: Adding VM to Inventory

| the first                                            | [Values 2]       |                                                |                                                      |                                              |
|------------------------------------------------------|------------------|------------------------------------------------|------------------------------------------------------|----------------------------------------------|
| olders Search                                        | Name /           | Size                                           | Type                                                 | Modified                                     |
| vmintmtgwhdb01<br>vmintws01                          | vm6060dc03.nvram | 8.48 KB<br>20,971,520.00 KB                    | Non-volatile memory file<br>Virtual Disk             | 8/5/2008 10:28:03 Al<br>8/5/2008 10:49:35 Al |
| - 🕖 vmevault02                                       | 🗂 vm6060dc03.vmx | 0.00 KB                                        | Virtual Machine                                      | 8/5/2008 10:28:02 AI                         |
| - Vmshavlik01<br>- Vmcormq01                         | vmware.log       | Add to Inventory .57 KB<br>Go to Folder .04 KB | Virtual Machine log file<br>Virtual Machine log file | 8/5/2008 10:28:03 AM<br>8/5/2008 10:28:03 AM |
| vmcli<br>vmacs01<br>vmbb01<br>vmb6060dc03            | vmware-2.log     | Cut 44 KB<br>Copy<br>Paste                     | Virtual Machine log file                             | 8/5/2008 10:28:03 AI                         |
| vmrsaam01<br>vmrsaam02<br>vmdevbi201<br>vmdevbi201_1 |                  | Download<br>Move to<br>Rename                  |                                                      |                                              |
| vmrestore01                                          |                  | New Folder<br>Delete from Disk                 |                                                      |                                              |

- 3. Type the VM Name and select the Inventory Location folder corresponding to the TCB organization to which this server belongs. Click Next.
- 4. Select the appropriate Host or Cluster (Figure 34). Click Next.

### Figure 34: Assign VM to Specific Host/Cluster

| Name and Location<br>Host / Cluster<br>Resource Pool<br>Ready to Complete | Stage and Test     DMZ     Darwin DRS Cluster     DRS |
|---------------------------------------------------------------------------|-------------------------------------------------------|
|                                                                           | Compatibility:                                        |

- 5. Select a Resource Pool to use when you run this virtual machine. Click Next.
- 6. Verify the summary of the VM Inventory information and click Finish.

Figure 35: Registering the VM in the VirtualCenter Inventory

| Name and Location<br>Host / Cluster<br>Resource Real | When you click Finish, a task will be started that will register this virtual machine.                          |
|------------------------------------------------------|----------------------------------------------------------------------------------------------------|
| Ready to Complete                                    | Name: vm6060dc04<br>Folder: 6060 Test Domain<br>Host/Cluster: DRS<br>Specific Host:<br>Resource Pool: Resources |
|                                                      | ▲ Creation of the virtual machine does not include any automatic installation of the guest operating            |

# Add Server to Solarwinds notifications

Undocumented procedure, check with Stephen Meilinger.

# Add Server to NetBackup policy

# Add Server to Correct Organizational Unit (OU) in Active Directory

### To add the server to the organizational unit within the Active Directory:

- 1. Create Computer Account in Active Directory.
- 2. Place in Proper Organizational Unit—colo or ops, etc...

```
3. Add Correct Security Group to the Computer Account:
Template_Servers = All Templates
Production_Servers = All Production servers regardless of location
Test_Servers = All Test servers regardless of location
GPO.Local.Administrator - Prod = All Prod Servers
GPO.Local.Administrator - Test = All Test Servers
```

# **Requestor Sign-offf**

Have User requesting server check over the server and sign-off on the Built as Requested section of the form.